## **INSTALLAZIONE DRIVER PROLIFIC PER XURS232 REV 3.0**

La guida qui sotto riportata è da utilizzare solamente per la versione rev. 3.0 del dispositivo **XURS232,** la revisione è visibile sull'etichetta del dispositivo.

Collegare il dispositivo alla porta USB del MAC e accedere al APP store
Cercare l'APP Prolific PL2303 serial e procedere all'installazione

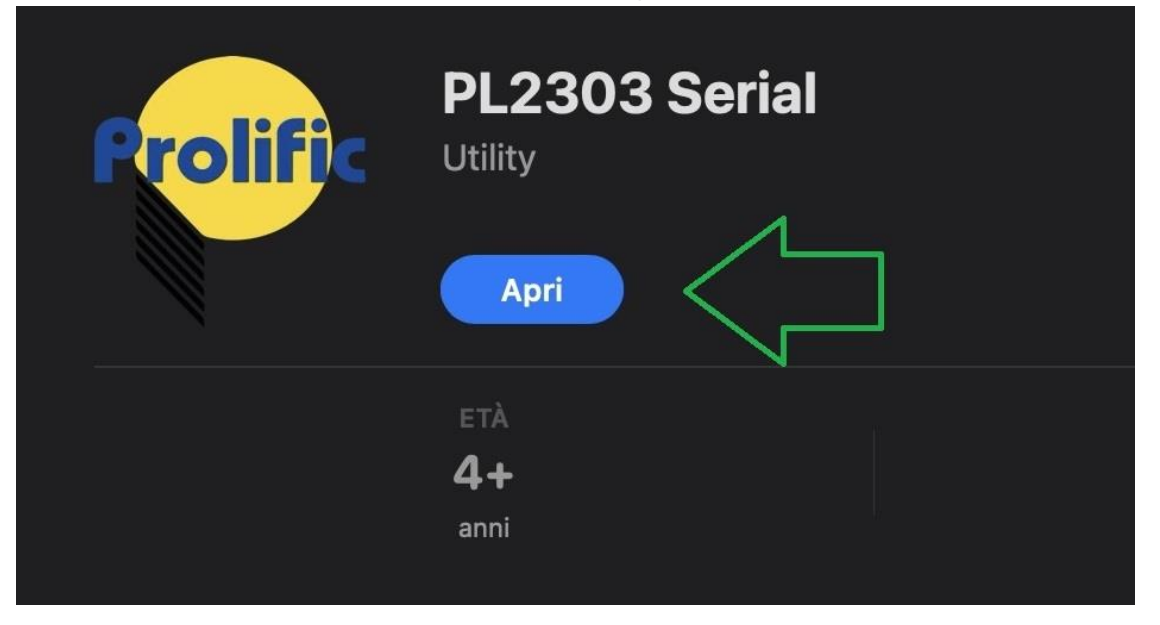

## Selezionare Open System Settings

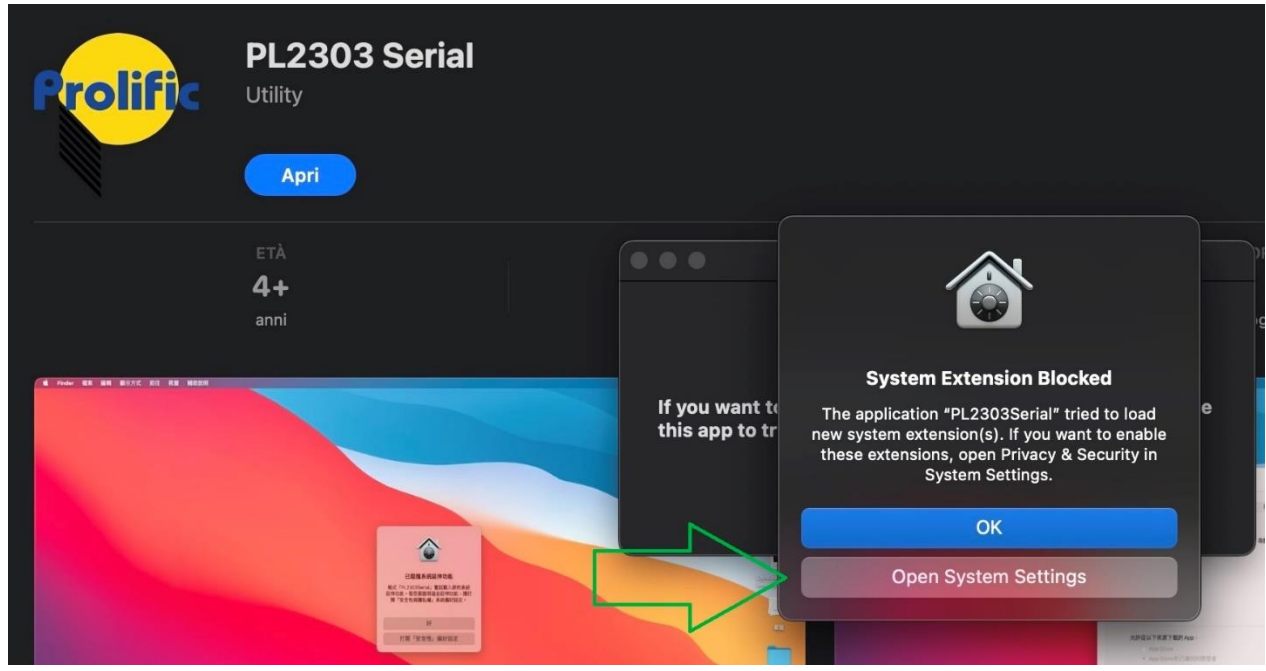

| •••                        | < > Privacy e sicurezza                                                                  |                                |
|----------------------------|------------------------------------------------------------------------------------------|--------------------------------|
| Q este 🛛 😵                 |                                                                                          |                                |
| Estensioni                 | Remote Desktop                                                                           |                                |
| Estensioni                 | Registrazione schermo e audio di sistema                                                 |                                |
| automatico password        | Accesso alle passkey per i browser web                                                   |                                |
| Einder                     | 💀 Automazione                                                                            |                                |
| Privacy e sicurezza        | 🛃 Gestione app                                                                           |                                |
| 🛞 Rete                     | Strumenti per sviluppatori                                                               |                                |
| TTLS                       |                                                                                          |                                |
| 🔀 Schermi                  | Avviso di contenuti sensibili                                                            | No >                           |
| HDR (High Dynamic Range)   | Analisi e miglioramenti                                                                  |                                |
| Opzioni di visualizzazione | 📢 Pubblicità Apple                                                                       |                                |
|                            |                                                                                          |                                |
|                            | Sicurezza                                                                                |                                |
|                            | Consenti applicazioni scaricate da<br>App Store<br>App Store e sviluppatori identificati |                                |
|                            | È stato bloccato il caricamento del software di siste<br>"PL2303Serial".                 | ma dall'applicazione           |
|                            |                                                                                          | Consenti                       |
|                            | Consenti il collegamento degli accessori                                                 | Chiedi per i nuovi accessori 😂 |
|                            | 6 FileVault                                                                              | No >                           |
|                            | 🕑 Modalità di isolamento                                                                 | No >                           |
|                            |                                                                                          |                                |
|                            | Altro                                                                                    |                                |
|                            | Estensioni                                                                               |                                |
|                            | Profili                                                                                  |                                |
|                            |                                                                                          | Avanzate ?                     |

## - Nel Menù Privacy e Sicurezza, selezionare "CONSENTI"